## How To Download A Record of Donations

1. Once you are logged in, click on the "Donations" link in the **My Account** menu:

|                      | Les Feldick<br>Ministries Store<br>1-800-369-7856                                                                                                    |                                                                                                    | My Account<br>Search Our Products              |  |
|----------------------|----------------------------------------------------------------------------------------------------|----------------------------------------------------------------------------------------------------|------------------------------------------------|--|
|                      | Home About Us Donate Newsletters Co                                                                                                    | ontact Shop TV Schedule Watch Now 🗮 0 items - \$0.00                                                               |                                                |  |
|                      | My Account<br>- Dashboard<br>- Orders<br>- Sconatione<br>- Recurring Donations<br>- Addresses<br>- Addresses<br>- Account Details<br>- Payment Methods<br>- Frequently Asked Questions<br>- Logout | Helio<br>From your account dashboard you can view your recent order<br>and edit your password and account details. | s, manage your shipping and billing addresses, |  |
|                      | Through The<br>BIBLE<br>with Los Faldiak                                                                                                    | 1-800-369-7856<br>Les Feldick Ministries,<br>30706 W. Lona Valley Rd.,                                             | Sign up to receive our Quarterly Mailert       |  |
| That will take you t | o your Donation                                                                                                    | s page:                                                                                                    |                                                |  |
|                      | Les Feldick<br>Ministries Store<br>1-800-369-7856                                                                                                    |                                                                                                    | My Account<br>Search Our Products              |  |
|                      | Home About Us Donate Newsletters Cor                                                                                                    | ntact Shop TV Schedule Watch Now 🗮 0 items - \$0.00                                                                |                                                |  |
|                      | My Account                                                                                                    | Donations                                                                                                    |                                                |  |
|                      | Donations                                                                                                    | Date Status Title                                                                                                  | Total                                          |  |

2.

- Donations
  Recurring Donations
  Addresses
  Account Details
  Payment Methods
  Frequently Asked Questions
- Logout

| Date           | Status    | Title                     | Total    |      |         |
|----------------|-----------|---------------------------|----------|------|---------|
| March 17, 2020 | Completed | One Time Donation - \$100 | \$100.00 | View | Invoice |
| March 17, 2020 | Completed | One Time Donation - \$50  | \$50.00  | View | Invoice |
| March 17, 2020 | Completed | One Time Donation - \$20  | \$20.00  | View | Invoice |
| March 17, 2020 | Completed | One Time Donation - Other | \$35.00  | View | Invoice |
| March 4, 2020  | Completed | One Time Donation - \$50  | \$50.00  | View | Invoice |
| March 4, 2020  | Completed | One Time Donation - \$20  | \$20.00  | View | Invoice |

3. To download a record, simply click the "Download PDF of All Donations" button:

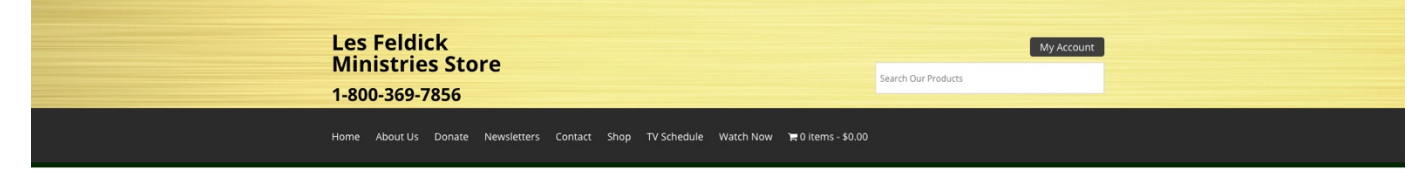

## My Account

| Orders                     | Dette          | Canture   | Tials                     | Tetal    |              |
|----------------------------|----------------|-----------|---------------------------|----------|--------------|
| Donations                  | Date           | Status    | Inde                      | Total    |              |
| Recurring Donations        | March 17, 2020 | Completed | One Time Donation - \$100 | \$100.00 | View Invoice |
| Addresses                  | March 17, 2020 | Completed | One Time Donation - \$50  | \$50.00  | View Invoice |
| Account Details            | march 17, 2020 | completed | one nine bonadori - \$50  | #30,00   | invoice      |
| Payment Methods            | March 17, 2020 | Completed | One Time Donation - \$20  | \$20.00  | View Invoice |
| Frequently Asked Questions |                |           |                           |          |              |
| Logout                     | March 17, 2020 | Completed | One Time Donation - Other | \$35.00  | View Invoice |
|                            | March 4, 2020  | Completed | One Time Donation - \$50  | \$50.00  | View Invoice |
|                            | march 4, 2020  | completed | one nine benatori - \$50  | \$30,00  | intoice      |
|                            | March 4, 2020  | Completed | One Time Donation - \$20  | \$20.00  | View Invoice |
|                            | March 4, 2020  | Completed | One Time Donation - \$20  | \$20.00  | View Invoice |